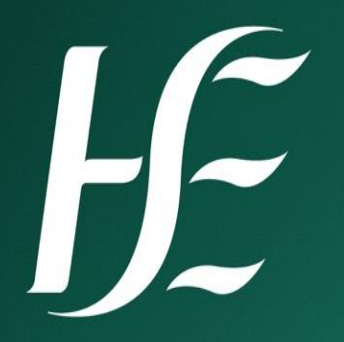

# **TRO Daily Tips**

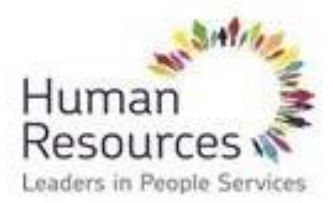

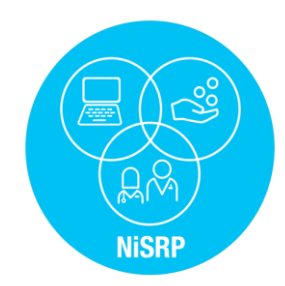

# 

## How to log in to SAP Live Client

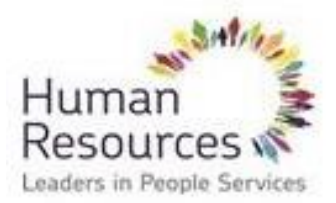

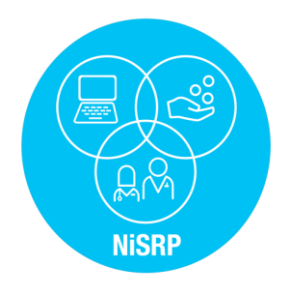

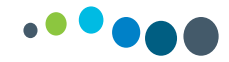

### How to log in to SAP – Live Client

### Step 1: Open National Citrix Portal/Storefront

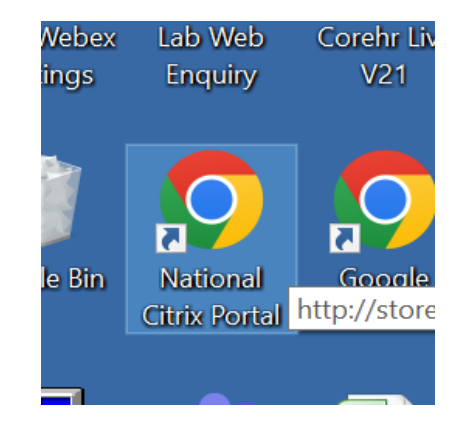

### <u>Step 2:</u> Enter your PC username, password and domain below.

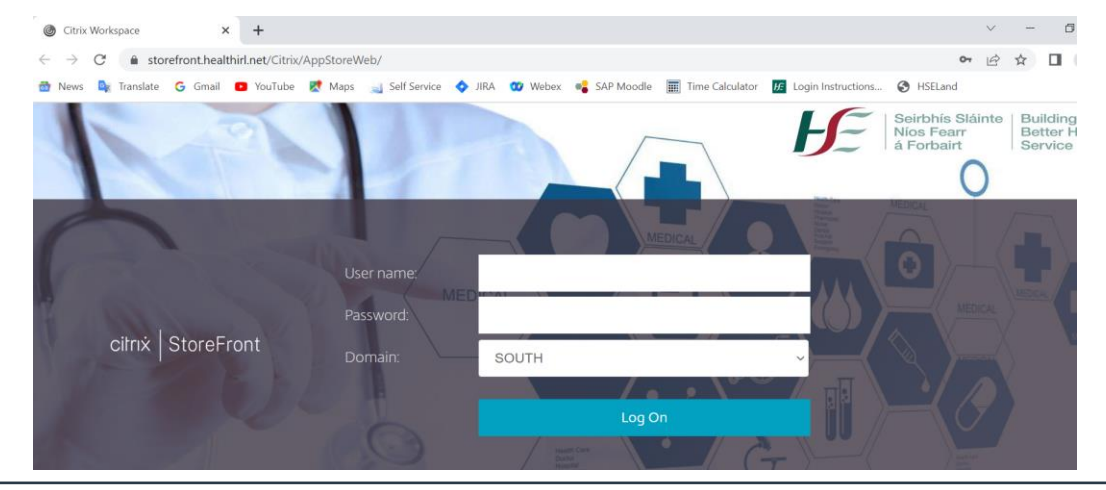

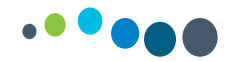

### How to log in to SAP – Live Client

### Step 3: Click on SAP v770 All Systems

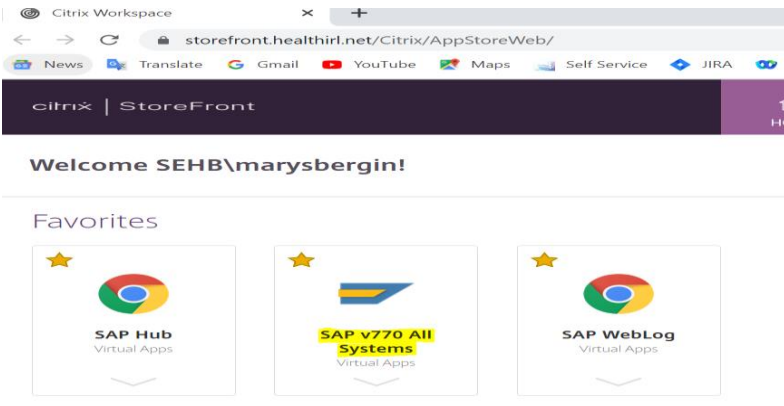

### <u>Step 4:</u> Click Permit Use

#### Citrix Receiver - Security Warning

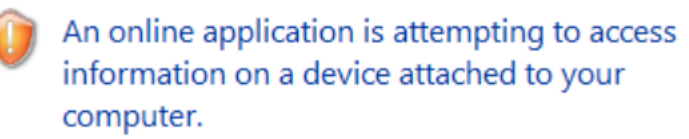

#### → Block access

Do not permit the application to use these devices.

#### -> Permit use

Permit the application to use these devices.

#### Do not ask me again for this site.

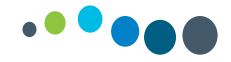

### <u>Step 5:</u> Click SAP HR/Payroll, then click HR Production System PR2

PR2 (Live Client) highlighted on right hand side of screen.

| 🔄 SAP Logon 770                                                                                                    |              |                    |     |              |       |        |
|----------------------------------------------------------------------------------------------------|--------------|--------------------|-----|--------------|-------|--------|
| Log On Variable Logon 🗋 🥒 🗊 💷 💽 📝                                                                                                    |              |                    |     |              | F     |        |
| Favorites                                                                                                    | Name =       | System Description | SID | Group/Server | Insta | Me     |
| Carl Shortcuts                                                                                                    | 🗗 HR/Payroll | PR2                | PR2 | PAYROLL NHN  |       | hsemsp |
| Connections                                                                                                    |              |                    |     |              |       |        |
| ▼                                                                                                    |              |                    |     |              |       |        |
| <ul> <li>I. HR Production System PR2</li> </ul>                                                                                                    |              |                    |     |              |       |        |
| <ul> <li>Dev, QA, Test Systems ERP 6.08</li> </ul>                                                                                                    |              |                    |     |              |       |        |
| <ul> <li>Image: Second Science of Content of Content of Conten</li></ul> |              |                    |     |              |       |        |
| • 🗀 4. Training System TR2                                                                                                    |              |                    |     |              |       |        |
| ▼ 🗇 2. SAP BW                                                                                                    |              |                    |     |              |       |        |
| <ul> <li>I. BW Production</li> </ul>                                                                                                    |              |                    |     |              |       |        |

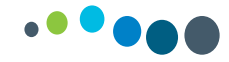

**Step 6:** You will receive an email with your SAP username and password which you will be prompted to change prior to the commencement of time entry.

| ⊡ <u>U</u> ser S <u>v</u> stem | <u>H</u> elp |                              |
|--------------------------------|--------------|------------------------------|
| Ø                              | ▼ 4 🔲        | C 🙆 Q   🖵 🖬 🕊   🎝 🏵 💭 🕄   月  |
| SAP                            |              |                              |
| New password                   |              |                              |
| Client                         | 900          | Information                  |
|                                |              | *******                      |
| User                           |              | SAP CoE - Test System TS3    |
| Password                       | *******      | **********                   |
|                                |              | System Owner: Noreen Trearty |
| Logon Language                 | EN           |                              |

# 

### How to add transaction codes to favourites on SAP

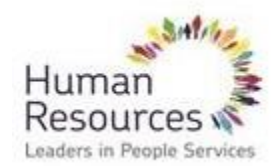

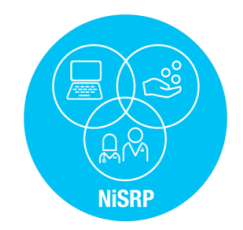

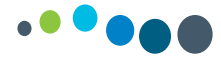

### How to insert a transaction code to your favourites in SAP

The following are a list of 5 transaction codes you will require:

- 1. Time Managers Workplace: PTMW
- 2. Change time Profile: **PTMW\_Prof**
- 3. Error Report: ZTMERRS
- 4. Time Entered Report: **ZTM\_922LM**
- 5. Time Statement: **PT61**

To add these to your favourites:

Favourites – Insert transactions – Enter transaction code

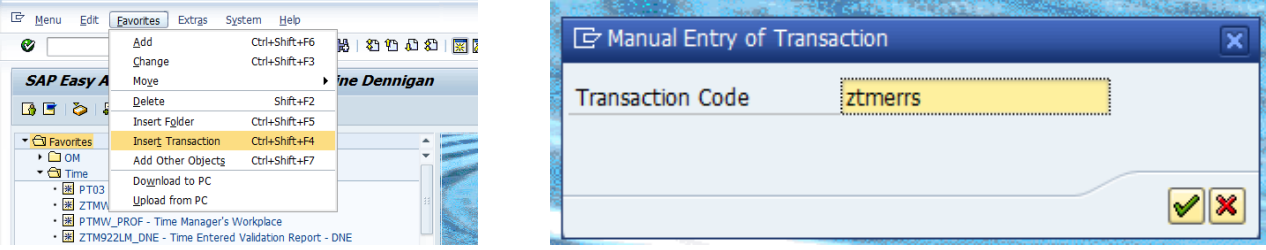

# 

## How to change a Time Profile

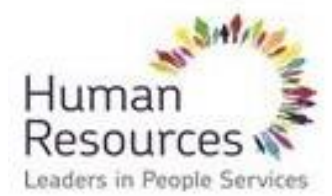

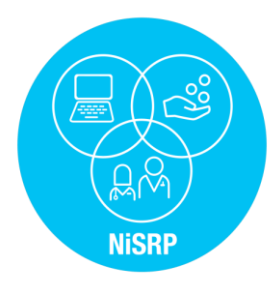

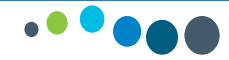

### How to change a Time Profile

### Step 1: Log into SAP

<u>Step 2:</u> In the command box in the top left of your SAP screen type in **PTMW\_PROF** and click the green tick as shown below. You may wish to add this transaction code to your favourites.

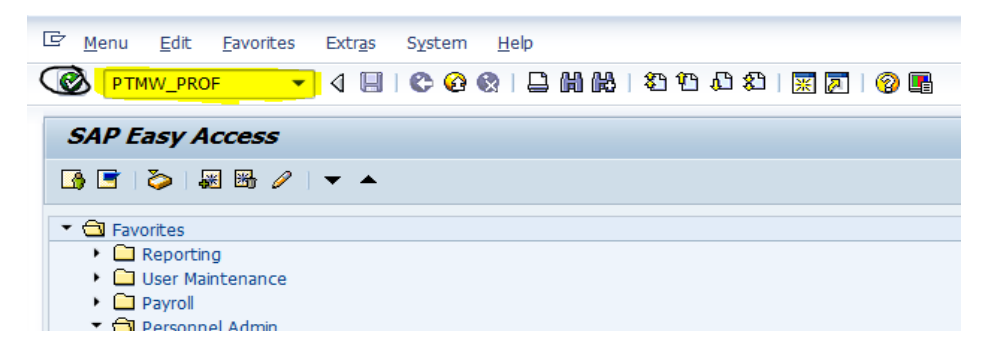

<u>Step 3:</u> Input the profile name into the yellow text box as shown below and click the execute button

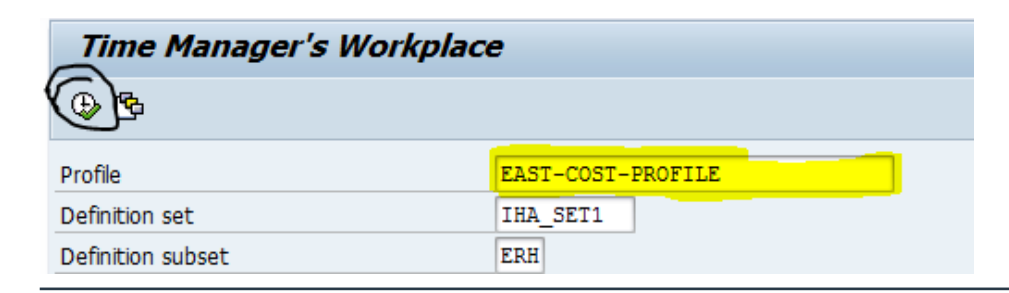

# 

# Commonly used Time IDs used in Time Managers Workplace

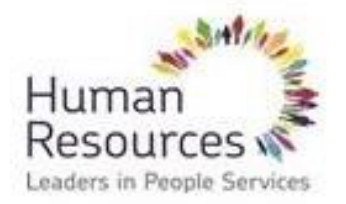

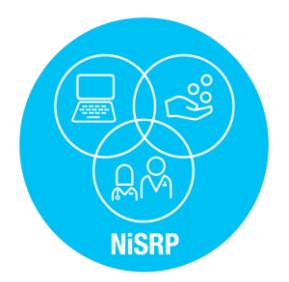

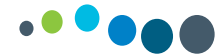

### Time Managers Workplace – Most Commonly used Time IDs

| <b>Time IDs / Codes</b><br>(TRO can use to enter the absence IDs if it<br>has not gone through Self Service) | Description                            | Comment                                                                                                    |
|----------------------------------------------------------------------------------------------------|----------------------------------------|----------------------------------------------------------------------------------------------------|
| A001                                                                                                    | Annual Leave                           |                                                                                                    |
| A006                                                                                                    | Parental Leave                         | Once the Quota is set up the TRO can return the PL day(s) or hours                                                                                      |
| A004                                                                                                    | Self Certified Sick Leave              | Limit of 7 days self certified SL in a rolling 24 month period                                                                                          |
| A003                                                                                                    | Certified Sick Leave                   | It is important that for the overall SL count that the correct code is used regardless of whether the EE is on full, half pay or nil pay                |
| A027                                                                                                    | Pregnancy Related Illness (PRI)        |                                                                                                    |
| A028                                                                                                    | PRI pay extension                      | EE remains on half pay                                                                                                    |
| A029                                                                                                    | Sick Leave after Maternity Leave       | EE may have access to additional SL at h<br>al pay (HR circular 24/2015 refers)<br><i>Please contact your local HR Dept for guidance on eligibility</i> |
| B001                                                                                                    | Overtime Paid                          | Overtime rates paid in line with the T & Cs                                                                                                    |
| B003                                                                                                    | Extra hours                            | This pays flat rate                                                                                                    |
| B005                                                                                                    | Extra hours with Premiums              | This code should be used on Sat, Sun or PH                                                                                                    |
| B007<br>A015                                                                                                 | TOIL Accrue<br>TOIL Absence            | An EE must have the time worked up before the absence can be availed of                                                                                 |
| B008                                                                                                    | Sleepover                              | Sleepovers are returned in units not hours<br>1 unit = 1 sleepover                                                                                      |
| B025                                                                                                    | Hours worked while on Carer's<br>Leave | An EE can work up to 18.5 hours while on CL<br>Select B025 – and enter start & end times                                                                |

# H\_

# **DWS Explained**

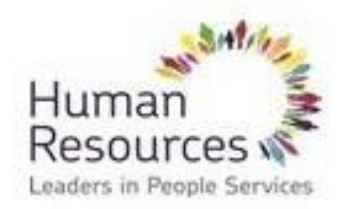

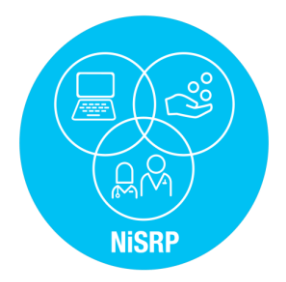

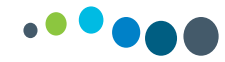

### Daily Work Schedules

Daily Work Schedules (DWS) are codes that are defined to include a daily shift pattern

e.g. 12 hour shift 08:00 to 20:00. The DWS is set up to include night duty hours, unsocial hours & unpaid breaks

When a DWS is used night duty and unsocial hours rules are built in the background

therefore **do not use B codes (B006 or B010)** to pay unsocial or night duty as these payments

will be generated automatically and it will result in an overpayment to the employee.

# H L

## **Time Entry for Rest Days or Rostered Days**

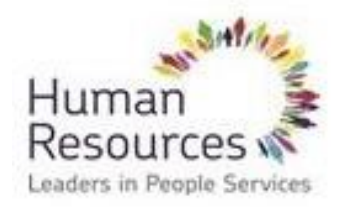

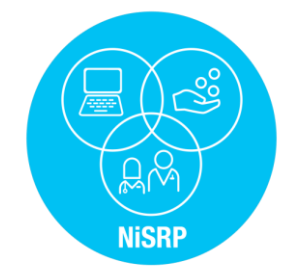

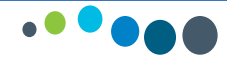

### Time Entry for Rest Days

- An employee on a free WSR requires time to be entered for them each week. This means entering a Daily Work Schedule (DWS) for each day on a continuous basis.
- If the employee is on a Free 5/7 Roster e.g. AR39 5/7 it is imperative that **REST** is entered on the days the EE is not scheduled to work.
- In the example below Free 5/7 Roster time entry has not been complete for the Saturday and Sunday. This causes a **red error** and can result in incorrect payment to employees. A DWS or REST will need to be entered in order to correct the record.

| W  | Date       | ID  | Subtype text | Start | End   | Dai   | Num  | Deci | Ρ | L., | М | s |   |
|----|------------|-----|--------------|-------|-------|-------|------|------|---|-----|---|---|---|
| мо | 02.11.2020 | PWT | Roster       | 00:00 | 00:00 | REST  | 0,00 | 0,00 |   |     |   | 2 |   |
| τu | 03.11.2020 | PWT | Roster       | 08:00 | 17:30 | DM05  | 0,00 | 8,50 |   |     |   | 2 |   |
| WE | 04.11.2020 | PWT | Roster       | 08:00 | 17:30 | DM05  | 0,00 | 8,50 |   |     |   | 2 |   |
| TH | 05.11.2020 | PWT | Roster       | 08:00 | 18:00 | DM0 9 | 0,00 | 9,00 |   |     |   | 2 |   |
| FR | 06.11.2020 | PWT | Roster       | 08:00 | 17:30 | DM05  | 0,00 | 8,50 |   |     |   | 2 | ĺ |
| SA | 07.11.2020 | PWT |              | 00:00 | 24:00 | AR39  |      | 7,80 |   |     |   | 2 |   |
| SU | 08.11.2020 | PWT |              | 00:00 | 24:00 | AR39  | )    | 7,80 |   |     |   | 2 | ſ |
|    |            |     |              |       |       |       |      |      |   |     |   |   |   |

• If the employee is on a Free 5/5 Roster e.g. AR39 5/5 **REST** will be prepopulated for Saturday and Sunday.

# HE.

## **Overtime & Extra Hours**

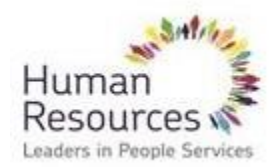

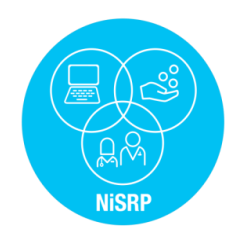

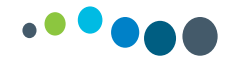

### Overtime

### When to use Overtime Code B001

If an EE is has worked standard contracted hours for the grade and is working a extra approved overtime shift then use B001

E.g. a staff nurse has worked 37.5 hours and is working a extra shift - expand record select B001 and enter start & finish time

| мо | 27.05.2024 |      |          |       |       |      |      |  | ✓ |   |  |
|----|------------|------|----------|-------|-------|------|------|--|---|---|--|
|    |            | PWT  |          | 09:00 | 17:00 | DS1N | 7.00 |  |   |   |  |
|    |            | B001 | Overtime | 17:00 | 19:00 |      | 2.00 |  |   |   |  |
|    |            |      |          |       |       |      | 0.00 |  |   |   |  |
| τu | 28.05.2024 | PWT  |          | 09:00 | 17:00 | DS1N | 7.00 |  |   | 2 |  |
| WE | 29.05.2024 | PWT  |          | 09:00 | 17:00 | DS1N | 7.00 |  |   | 2 |  |
| ΤН | 30.05.2024 | PWT  |          | 09:00 | 17:00 | DS1N | 7.00 |  |   | 2 |  |
| FR | 31.05.2024 | PWT  |          | 09:00 | 17:00 | DS1N | 7.00 |  |   | 2 |  |
| SA | 01.06.2024 | PWT  |          | 00:00 | 00:00 | REST | 0.00 |  |   | 2 |  |
| SU | 02.06.2024 | PWT  |          | 00:00 | 00:00 | REST | 0.00 |  |   | 2 |  |
|    |            |      |          |       |       |      |      |  |   |   |  |

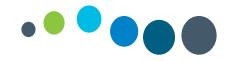

### NiSRP - Entering an overtime shift at night

### **TRO Daily Tip**

The following is an example of how an overtime shift at night is entered in TMW:

A nurse works an overtime shift on Saturday night 10.10.2020 from 20:00 to 08:15. To ensure the correct rates are applied, it is important that you split the record as follows:

- Expand record
- Saturday 10.10 Select B001 & enter 20:00 to 24:00
- Sunday 11.10 Select B001 & enter 00:00 to 08:15
- Enter & Save

| SA | 10.10.2020 |      |          |       |       |      |      | $\checkmark$ |          |
|----|------------|------|----------|-------|-------|------|------|--------------|----------|
|    |            | PWT  | Roster   | 00:00 | 00:00 | REST | 0.00 |              |          |
|    |            | B001 | Overtime | 20:00 | 24:00 |      | 4.00 |              |          |
|    |            |      |          |       |       |      | 0.00 |              |          |
| SU | 11.10.2020 |      |          |       |       |      |      | $\checkmark$ | <b>B</b> |
|    |            | PWT  | Roster   | 00:00 | 00:00 | REST | 0.00 |              |          |
|    |            | B001 | Overtime | 00:00 | 08:15 |      | 8.25 |              |          |
|    |            |      |          |       |       |      | 0.00 |              |          |

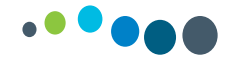

### Extra Hours (Flat Rate)

When to use Extra hours without premium code B003 / Extra hours with premiums code B005 (Sat / Sun / PHs) These codes will pay flat rate

If an EE on reduced hours is working extra hours these codes must be used until the standard contracted hours for the grade has been worked.

E.g. a staff nurse works 25 hours per week and is working a extra shift

expand the record select B003 / B005 enter start & finish times. If unsocial hours or night duty hours are associated with the shift they need to be coded also expand - select B010 or B006 and in the numbers column populate the number of hours to be paid

| W  | Date       | ID   | Subtype text | Start | End   | Dai  | Num  | Deci | Ρ., | L., | М            | S | Cos |
|----|------------|------|--------------|-------|-------|------|------|------|-----|-----|--------------|---|-----|
| MO | 27.05.2024 |      |              |       |       |      |      |      |     |     | $\checkmark$ |   |     |
|    |            | PWT  |              | 08:00 | 12:00 | E118 |      | 4.00 |     |     |              |   |     |
|    |            | B003 | Extra Hours  | 12:00 | 20:00 |      |      | 8.00 |     |     |              |   |     |
|    |            | B010 | Unsocial hrs |       |       |      | 2.00 | 0.00 |     |     |              |   |     |
|    |            |      |              |       |       |      |      | 0.00 |     |     |              |   |     |
| ΤU | 28.05.2024 | PWT  |              | 08:00 | 12:00 | E118 |      | 4.00 |     |     |              | 2 |     |
| WE | 29.05.2024 | PWT  |              | 08:00 | 11:30 | EC24 |      | 3.50 |     |     |              | 2 |     |
| TH | 30.05.2024 | PWT  |              | 08:00 | 11:30 | EC24 |      | 3.50 |     |     |              | 2 |     |
| FR | 31.05.2024 | PWT  |              | 08:00 | 11:30 | EC24 |      | 3.50 |     |     |              | 2 |     |
| SA | 01.06.2024 | PWT  |              | 00:00 | 00:00 | REST |      | 0.00 |     |     |              | 2 |     |
| SU | 02.06.2024 | PWT  |              | 00:00 | 00:00 | REST |      | 0.00 |     |     |              | 2 |     |

# H\_

## **Guidelines on Overtime**

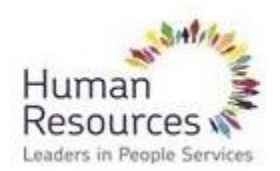

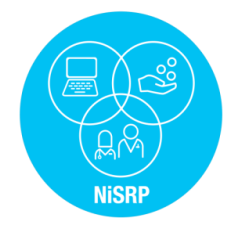

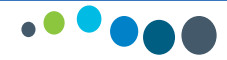

### Overtime

### **General Principle governing overtime arrangements**

Employees may be paid overtime rates for hours worked in excess of the whole time hours for the category / grade. Overtime is calculated on basic pay only.

### **Overtime for Part-time Employees**

Part-time employees who work additional hours, i.e. hours over and above their contracted hours on a pre-arranged basis, will be paid at their normal rates until the standard weekly working hours for the grade have been worked. Part-time employees are entitled to earn overtime payments once they have worked over and above the standard weekly working hours of the whole time equivalent in the given week.

### **Overtime Rates**

Overtime rates may vary depending on the category or grade of employee involved.

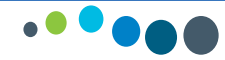

### Overtime continued

The T&C of Employment sets out the categories of staff that have an overtime rule and the rates applicable. The table below demonstrates how overtime is paid on SAP:

| Category of Staff                                                                                     | Overtime rule set out in T&Cs                                   | Payment Method         |
|----------------------------------------------------------------------------------------------------|-----------------------------------------------------------------|------------------------|
| Nursing Grades                                                                                        | Yes                                                             | Time Manager Workplace |
| Support Grades<br>E.g. HCAs, MTAs, Domestics, Catering staff, Porters,<br>Security Guards             | Yes                                                             | Time Manager Workplace |
| NCHDs                                                                                                 | Yes                                                             | Time Manager Workplace |
| Clerical & Admin<br>(Incl. EHOs)                                                                      | Yes                                                             | Time Manager Workplace |
| Craftworkers & Craftmen's Mates                                                                       | Yes                                                             | Time Manager Workplace |
| Ambulance Personnel                                                                                   | Yes                                                             | Time Manager Workplace |
| Radiographers                                                                                         | Yes HSE HR circular 006/2012 & CERS Memo dated 27/9/2012 refers | Time Manager Workplace |
| Allied Health Professionals<br>E.g. Medical Scientists, Physiotherapists, Occupational<br>Therapists, | No                                                              | STPD Sheet             |

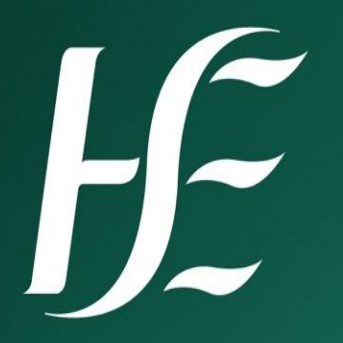

## **Sick Leave**

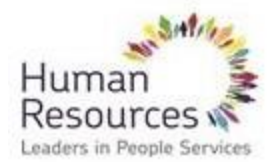

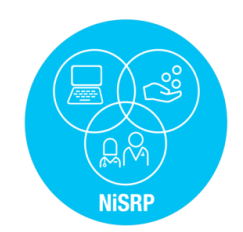

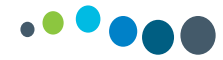

### Sick Leave

Certified Sick Leave is entered from the first date of absence and should include rest period / weekend if the sick leave absence spans the rest period / weekend i.e. the employee must be absent both before and after the rest period / weekend

The following are examples to assist you:

>An employee works 5/5 roster Monday to Friday. He/she goes sick on Monday and resumes duty the following Monday. Sick leave in this instance should be recorded Monday – Friday and the rest days Sat & Sun are not recorded as sick leave. The sick leave in this case did not span the rest period as the employee resumed duty on Monday (next rostered day on duty)

> If however the employee did not resume duty on the next rostered day then the weekend must be recorded as sick leave. For sick leave that spans a number of weeks you must extend the SL record do not create a new SL record each week

The enhanced SL schemes will be pre-populated. These include CIP, TRR, SAPS Injury at Work. If you find that they have not been pre-populated please contact HR immediately as this will result in an overpayment.

When an EE is on long term SL they should be changed to a fixed roster for the duration of the absence.

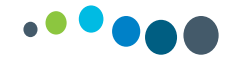

<u>Note:</u> In TMW for a continuous period of sick leave TRO must push out the end date of the current sick leave record i.e. do not create a new sick leave record each week/day. For each episode of sick leave there should be just one entry.

**For example**: An employee is absent for a continuous 4 week period. This is considered one episode of sick leave and should be recorded in a single block and will output on the sick leave report as one line of data rather that 4 individual lines. This will be of benefit to line managers when they are analysing and determining sick leave eligibility

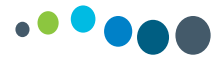

### Entering Sick Leave in a block and extending the block

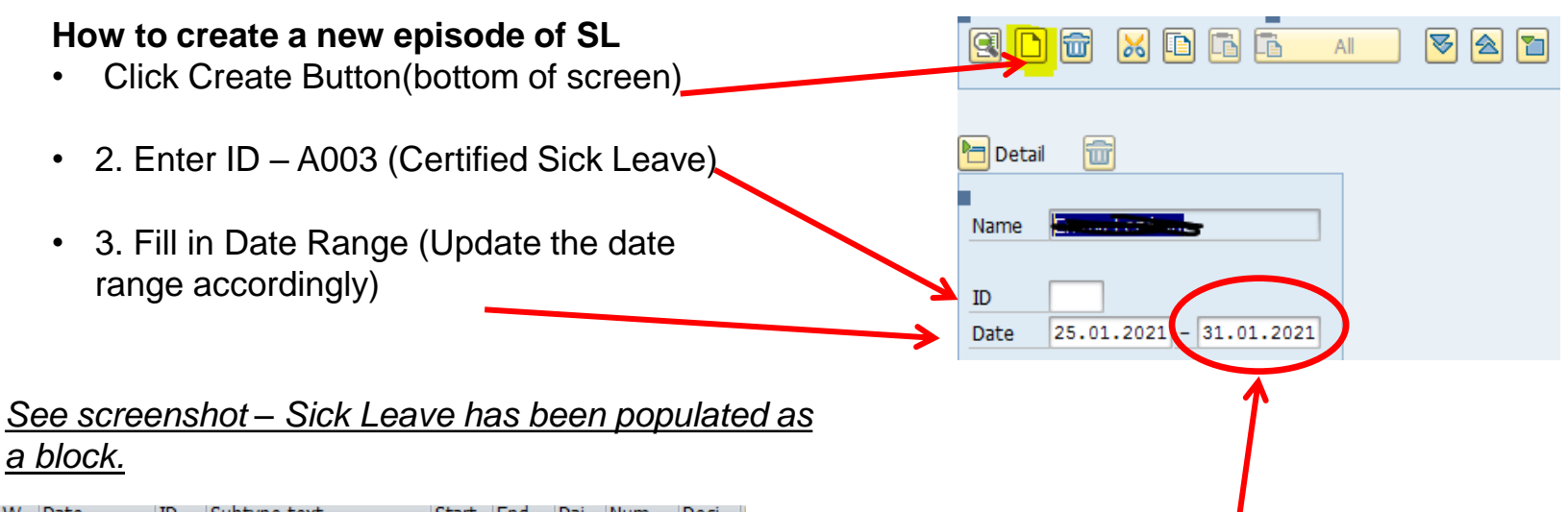

| w  | Date       | ID   | Subtype text           | Start | Ena   | Dai  | Num | Deci |  |
|----|------------|------|------------------------|-------|-------|------|-----|------|--|
| мо | 25.01.2021 | A003 | Sick Leave (Certified) | 09:00 | 17:00 | D090 |     | 7.40 |  |
| τu | 26.01.2021 | A003 | Sick Leave (Certified) | 09:00 | 17:00 | D090 |     | 7.40 |  |
| WE | 27.01.2021 | A003 | Sick Leave (Certified) | 09:00 | 17:00 | D090 |     | 7.40 |  |
| тн | 28.01.2021 | A003 | Sick Leave (Certified) | 09:00 | 17:00 | D090 |     | 7.40 |  |
| FR | 29.01.2021 | A003 | Sick Leave (Certified) | 09:00 | 17:00 | D090 |     | 7.40 |  |
| SA | 30.01.2021 | A003 | Sick Leave (Certified) | 00:00 | 00:00 | REST |     | 0.00 |  |
| SU | 31.01.2021 | A003 | Sick Leave (Certified) | 00:00 | 00:00 | REST |     | 0.00 |  |

**NB:** If the Employee continues to be on Sick Leave after this period you need to go back to this record on TMW, double click on the last day of sick leave that has been recorded and extend the end date as required.

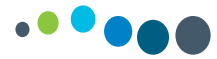

| Code | SL type                                                                                                    | Comment                                                                                                    |
|------|----------------------------------------------------------------------------------------------------|----------------------------------------------------------------------------------------------------|
| A004 | Self-Certified Sick Leave                                                                                          | Limit of 7 days Self certified SL in a rolling 24 month period.                                                                                            |
| A003 | Certified Sick Leave                                                                                               | It is important that for the overall sick leave count that the correct code is used regardless of whether the EE is on full pay, half pay or nil pay       |
| A003 | TRR commencing on or after 04/09/2023                                                                              |                                                                                                    |
| A057 | Sick Leave (CIP)                                                                                                   |                                                                                                    |
| A027 | Pregnancy Related Illness (PRI)                                                                                    |                                                                                                    |
| A028 | PRI pay extension                                                                                                  | EE remains on half pay                                                                                                    |
| A029 | Sick Leave after Maternity Leave                                                                                   | EE may have access to additional sick leave at half pay<br>(HR circular 24/2015 refers). Please contact your local HR<br>Dept. for guidance on eligibility |
|      | Enhanced schemes i.e. Serious Physical Assault<br>Scheme or Injury at Work, TRR commencing prior<br>to 04/09/2023. | Pre-populated by NPA/Local PA User                                                                                                    |

# H F T

### How to run an error report

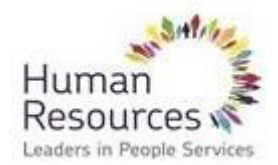

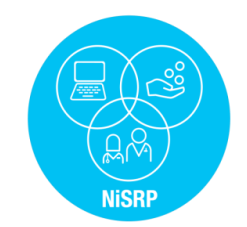

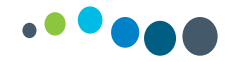

### **Error Report**

# Once all time has been entered the TRO must run the errors report – *Transaction Code: ZTMERRS* (*This is done on a Tuesday once Time eval has run overnight*)

- In the other period date field enter the date range remember the report should be run from the *go-live date*
- 2. Enter the Company Code in the Company code field = **104**
- 3. Enter the Organisational Unit number in to org unit field
- 4. In the error attributes box enter *E* in the message type, this will display red errors only. This will be pre-populated
- 5. Click *Execute* Button to run the time evaluation message display report.

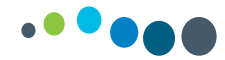

### Error report continued

| recente | Time Evaluation Me               | essages Displa | V            |          |          |
|---------|----------------------------------|----------------|--------------|----------|----------|
| xecute  | 🚱 📴 🔳 🔳                          |                |              |          |          |
| utton   | Further colections               | Course balas   | Cart ardar   |          |          |
|         | Partner selections               | Search helps   | Sort order   |          |          |
|         | Period                           |                |              |          |          |
|         | O Today                          | OCurrent month | O Current ye | ar       |          |
|         | <ul> <li>Up to today</li> </ul>  | From today     |              |          |          |
|         | <ul> <li>Other period</li> </ul> |                |              |          |          |
|         | Data Selection Period            |                | 🗗 То 🗌       |          |          |
|         | Person selection period          |                | То           |          |          |
|         | Payroll period                   |                |              |          |          |
|         |                                  |                |              |          |          |
|         | Selection                        |                |              |          |          |
|         | Personnel Number                 |                | 1 📑          |          |          |
|         | Employment status                |                |              |          |          |
|         | Company Code                     |                |              |          |          |
|         | Dersephel area                   |                |              |          |          |
|         | Personnel area                   |                |              |          |          |
|         | Personnel subarea                |                |              |          |          |
|         | Payroll area                     |                | , 🗾          |          |          |
|         | Organizational unit              |                |              |          |          |
|         |                                  |                |              |          |          |
|         | Additional Selection             |                |              |          |          |
|         | Selection ID                     |                |              |          |          |
|         | Directorate/Local Rep 1          |                |              |          |          |
|         | Hosp/LHO/Network                 |                | i 📑          |          |          |
|         | Error attributes                 |                |              |          |          |
|         | Category of message type         |                | to           |          | <b>S</b> |
| essage  | Number of message type           |                | to           |          | <b></b>  |
|         | Message type                     | E              | to           |          | <b></b>  |
|         | List indicator                   |                | to           |          | <b>P</b> |
|         | User text                        |                | to           |          |          |
|         | PDC message number               |                | to           |          |          |
|         | Historical record flag           |                | to           |          |          |
|         | Time                             | 00:00:         | to to        | 00:00:00 |          |

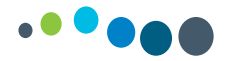

### REMEMBER: PAY WILL BE IMPACTED UNLESS RED ERRORS ARE CLEARED

|   | Message as appears on error report                                     | Explanation                                                                                                    | Solution                                                                                                    |
|---|------------------------------------------------------------------------|----------------------------------------------------------------------------------------------------|----------------------------------------------------------------------------------------------------|
| 1 | Enter a Daily Work Schedule (DWS)                                      | EE (Employee) has no DWS entered on that day<br>For example EE on a Free roster 39 hours per week<br>No start & End times entered                                                 | Enter a DWS from the drop down                                                                                                    |
| 2 | Contract End Date Expired                                              | Temporary EE's contract end date has expired                                                                                                    | Contact Line Manager or HR to confirm if the EE<br>has ceased employment or extend contract end<br>date. Relevant forms to be completed & submitted<br>to HR for processing |
| 3 | Planned hours overlap attendance                                       | Attendance time recorded overlaps with EEs planned<br>working hours<br>For example: Overtime entered during planned hours                                                         | For this example clarify with Line Manager the<br>correct start & end time of OT shift                                                                                      |
| 4 | Not enough Quota for att/abs for pers no 870***                        | The EE has not enough quota available to take this<br>leave<br>For example Parental leave requires a quota in order<br>to avail of this leave                                     | In this example revert to Line Manager and<br>complete & submit HR108(j) to HR to have PL<br>quota set up                                                                   |
| 5 | Please remove absence on Public Hol                                    | 5/5 EEs are pre-scheduled off on a Public Holiday<br>therefore a second absence cannot be recorded on<br>that same day<br>For example Annual Leave entered on a Public<br>Holiday | The annual leave will need to be deleted on that day                                                                                                    |
| 6 | Force Majeure limit exceeded<br>Trade union leave entitlement exceeded | EE has exceeded the max entitlement for these absences                                                                                                    | Revert to Line Manager for clarification / instruction and amend accordingly                                                                                                |

# H L

## **Time Entered Report**

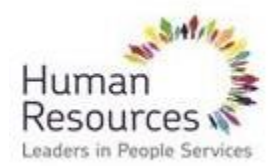

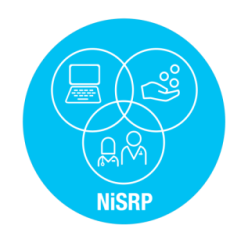

### **Time Entered Report**

### <u>TRO</u>

You must run your Time Entered Report on Wednesday to validate that the time you have entered in Time Managers Workplace is accurate and correctly reflects shifts/rosters/overtime worked by staff. This information is provided by the Line Manager/Supervisor for the TRO to enter.

### LINE MANAGER

You must review and sign off on the Time Entered Report as per the audit requirements. This is also your check and validation that the Time Entry is correct & must be file for audit purposes.

### How to run the Time Entered Report

Once all time has been entered and the errors have been cleared, the TRO must run the Time Entered Report report – *Transaction Code: ZTM\_922LM* 

- 1. In the other period date field enter the date range remember the report should be run for the week you entered time for.
- 2. Enter the Company Code in the Company code field = 104
- 3. Enter the Organisational Unit number in to org unit field
- 4. Click *Execute* Button to run the time evaluation message display report.

### **Running the Time Entered Report**

- In the data selection period date field enter the date range – remember the report should be run for the week you entered time for.
- 2. Enter the Company Code in the Company code field = **104**
- 3. Enter the Organisational Unit number in to org unit field
- 4. Click *Execute* Button to run the time evaluation message display report.

#### Time Evaluation Messages Display

| 🕒 🔁 🖸                            |            |                |          |              |        |
|----------------------------------|------------|----------------|----------|--------------|--------|
| Further selections               | <b>-</b> > | Search helps   | <b>-</b> | Sort order   |        |
| Period                           |            |                |          |              |        |
| ○ Today                          |            | OCurrent month |          | Ourrent year |        |
| ○ Up to today                    |            | ○From today    |          |              |        |
| <ul> <li>Other period</li> </ul> |            |                |          |              |        |
| Data Selection Perio             | bd         | 27.05.2        | 024      | To 02.0      | 6.2024 |
| Person selection pe              | riod       | 01.01.2        | 018      | To 26.0      | 5.2024 |
| Payroll period                   |            |                |          |              |        |
| Coloction                        |            |                |          |              |        |
| Selection                        |            |                | _        |              |        |
| Personnel Number                 |            |                |          |              |        |
| Employment status                |            | 3              |          |              |        |
| Company Code                     |            |                |          |              |        |
| Personnel area                   |            |                |          |              |        |
| Personnel subarea                |            |                |          | _ 😫          |        |
| Organization key                 |            |                |          |              |        |
| Payroll area                     |            |                |          | <b></b>      |        |
| Cost center                      |            |                |          | <u> </u>     |        |
| Organizational unit              |            |                |          | <b>\$</b>    |        |
|                                  |            |                |          |              |        |
| Additional Selection             |            |                |          |              |        |
| Selection ID                     |            |                |          | <b>-</b>     |        |
| Directorate/Local Rep 1          |            |                |          | <b>_</b>     |        |
| Hosp/LHO/Network                 |            |                |          | <b>\$</b>    |        |

# H L

### **Create and save a Variant**

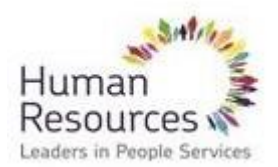

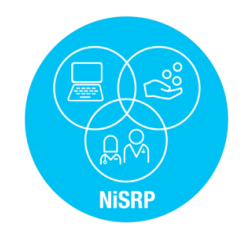

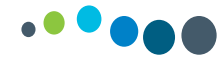

### Create & Save a Variant

Creating a variant is building a report and saving it so the user can pull it up at any stage to run it. A TRO should build a variant for their error report & time entered report

Below sets out the steps to create a variant using the error report as an example

Open report (Transaction codes: ZTMERRS) and populate the following fields:

- Date range (error report should always be ran from the go-live date)
- Employment status = 3
- Company Code
- Depending on whether you are building the report by Personnel Number or Org Unit populate appropriate field
- Message type = E this will display red errors only

(if you leave this blank it will bring up any red error and yellow warning)

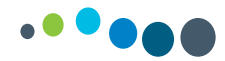

### Save a Variant

| ☞ <u>P</u> rogram <u>E</u> dit <u>G</u> oto System <u>H</u> elp |                                                     |
|-----------------------------------------------------------------|-----------------------------------------------------|
| 🖉 🔽 🔽 🕄 🐨 😓 🐘 👘 👘 🖓 💭 🔽 🔍 💌                                     |                                                     |
| Time Evaluation Messages Display                                |                                                     |
|                                                                 | Hit Save Icon                                       |
| Further selections 📑 Search helps 📑 Sort order                  |                                                     |
| Period                                                          |                                                     |
| ○ Today ○ Current month ○ Current year                          |                                                     |
| O Up to today OFrom today                                       |                                                     |
| • Other period                                                  |                                                     |
| Data Selection Period 02.11.2020 To 08.11.2020                  |                                                     |
| Person selection period To                                      |                                                     |
| Payroll period                                                  | Name the Variant 8 give it a magningful description |
|                                                                 | Name the variant & give it a meaningful description |
| Selection                                                       | e.g. 2F Payroll – Nursing Grades                    |
| Personnel Number                                                |                                                     |
| Employment status 3                                             | Variant Attributes                                  |
| Company Code 101 😁                                              |                                                     |
| Personnel area                                                  | Vise Screen Assignment                              |
| Personnel subarea                                               | Variant Name                                        |
| Payroll area                                                    | Description                                         |
| Organizational unit 20112345                                    |                                                     |
|                                                                 |                                                     |

# H.

### **Carers Leave**

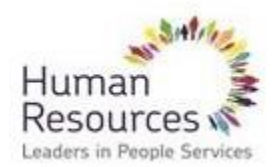

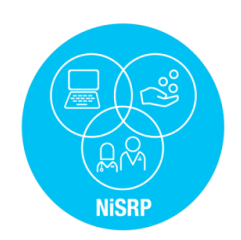

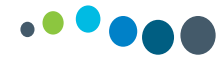

### How to record hours worked during Carer's Leave absence

Carer's Leave absence will be pre populated and if the EE works (up to 18.5 hours allowable from 01.01.2020) this is entered in TMW using code B025 *Expand record – select B025 - enter start & finish times Select B006 or B010 to pay unsocial or night duty if applicable* 

If the EE is on SL or AL, enter the time they were scheduled to work as above

<u>Note:</u> The AL balance/quota can be updated at the end of the AL year via the self service app – leave carried forward tile

Once the EE submits request via self service and it is approved by the line manager, the AL balance will update

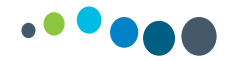

### Carer's Leave

With regard to **Sick Leave**, there is no facility to reduce the sick leave allowance so the local area should keep a note of sick leave absences to ensure that sick leave is paid where the employee still has a quota and to ensure that paid sick leave absences are included in the rolling 1 Year and 4 Year count when calculating the off pay and ½ pay dates.

It is not possible to be on 2 different leaves at the same time on SAP.

# Do not delete Carer's Leave absence and replace it with Sick Leave or Annual Leave

# 

### How to return on-call/call-outs

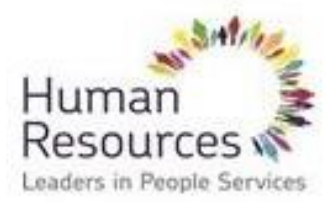

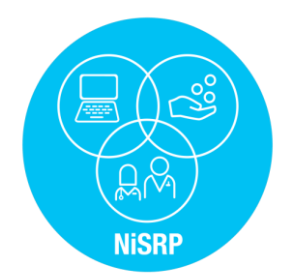

### On-Call/Call-Outs Time Ids:

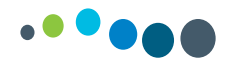

| Call out / On<br>call Time Ids | Payment                                                                                                    | Category of Staff                                       |
|--------------------------------|----------------------------------------------------------------------------------------------------|---------------------------------------------------------|
| C001                           | This will pay the <b>on call</b> rate                                                                                                    | Theatre Nurses<br>Physiotherapists<br>Maintenance Staff |
| C006                           | This will pay the <b>on call</b> rate                                                                                                    | NCHDs                                                   |
| C007                           | This will pay <i>callout</i> rates                                                                                                    | Theatre Nurses<br>Maintenance Staff<br>NCHDs            |
| S020                           | <b>On-call Without Standby</b><br>Fee per operation, call in without standby                                                                                                    | Theatre Nurses                                          |
| C010                           | <b>On-Call Sunday</b> (frequent)<br>(Standard On Call + 3/4T for first 8 hours)                                                                                                    | NCHDs                                                   |
| C064                           | This will pay the <b>on call</b> rate                                                                                                    | Radiography Staff                                       |
| C063<br>C065                   | This will pay <i>callout</i> rates<br>This will pay <i>callout rates for CT scan</i>                                                                                                    | Radiography Staff                                       |
| C061                           | This will pay the <b>on call</b> rate                                                                                                    | Laboratory Staff                                        |
| C062                           | This will pay <i>callout</i> rates                                                                                                    | Laboratory Staff                                        |
| S013<br>S014<br>C018           | Fee per Call (per ½ hour) with Standby<br>Fee per Call (per hour) without Standby<br>Scheduled Continuation Treatments Saturday, Sunday & Public<br>Holidays (per 3 hour session pro-rata subject to a minimum as<br>set out in the consolidated pay scales) | Physiotherapists                                        |

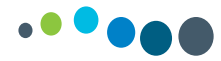

### How to return On Call & Call outs in Time Managers Workplace

- In Time Managers Workplace
- Expand record
- Select the relevant Time ID please refer to slide 2
- Enter Start & End times for on call & callout (*note*: for Physiotherapists the number of callouts are entered in the numbers column)

### NCHD:

| C007 | Call-out with Standby    | 17:00 | 08:00 |  |
|------|--------------------------|-------|-------|--|
| C006 | On Call with Stb Mon-Sat | 17:00 | 22:00 |  |

### Theatre Nurse:

| C001 | On Call with Standby  | 20:00 | 08:00 |
|------|-----------------------|-------|-------|
| C007 | Call-out with Standby | 24:00 | 02:00 |

### Physiotherapist:

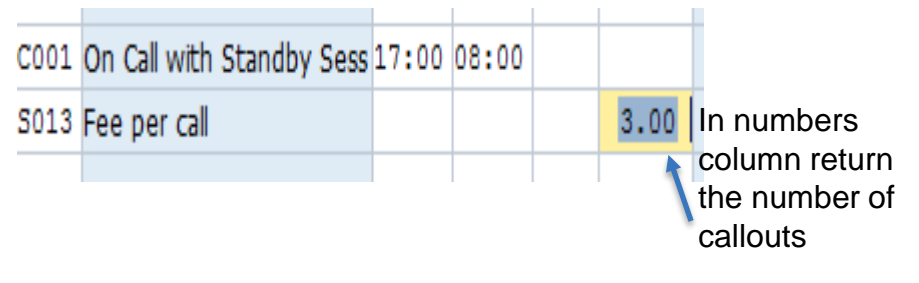

### Medical Scientist:

| C061 | On Call off-site Med Lab | 20:00 | 08:00 |
|------|--------------------------|-------|-------|
| C062 | Call-out On-site Med Lab | 22:00 | 24:00 |

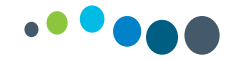

### How to return Weekend Working for Consultants

**<u>B Factor</u>** is a recurring allowance paid for the on call liability at weekends This fee is set up as a recurring payment in the employees PA record and will automatically be generated each pay period i.e. no time entry required.

### **<u>C Factor</u>** is recorded through TMW in hours

- Expand record
- Select the appropriate time ID (see table below)
- Enter start & end time
- Save

| ID   | PTMW Description        | Id Description                         | Recorded in |
|------|-------------------------|----------------------------------------|-------------|
| C008 | Call-out with Stb (1:1) | Call-out while on-call-Rota 1:1        | Hours       |
| C009 | Call-out with Stb (1:2) | Call-out while on-call-Rota 1:2        | Hours       |
|      | Call-out with Stb (= or |                                        |             |
| C014 | >1:3)                   | Call-out while on-call-Rota = or > 1:3 | Hours       |

# H\_

# Time Off in Lieu (TOIL)

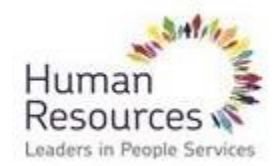

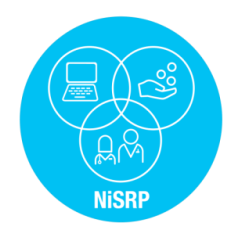

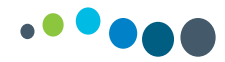

### Time off in Lieu (TOIL)

TOIL can be recorded on SAP using codes below:

B007 – Toil Accrue

### □ A015 Toil Absence

Hours must be accrued (B007 entry in TMW) before hours can be taken

(A015 entry in TMW)

To enter B007 TOIL - Accrue:

- Expand the record
- Enter B007 along with start & end time
- Enter & save

When the batch programme runs overnight the records are all updated and the accrual / quota is available

To enter A015 TOIL - Absence:

- Expand the record
- Enter A015 along with Start & finish time
- Enter & Save

# 

## Assigning a cost-centre in TMW

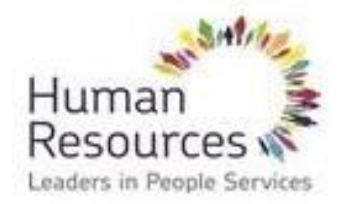

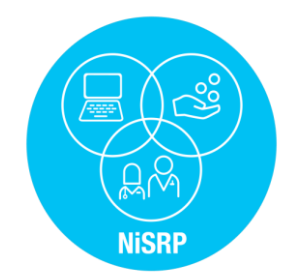

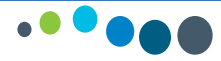

### How to assign a different cost centre in TMW

In some instances you may need to cost hours to a different cost centre on Time Managers Workplace.

### Examples:

- A nurse from ICU works Overtime in A&E and this overtime should be costed to Accident & Emergency.
- An employee on reduced hour works additional hours in a different department/ward. This should be costed to the correct area.

### To assign the cost centre in TMW:

- 1. Enter the appropriate Time ID e.g. B001 Overtime, B003 Extra hours without premium, B005 Extra hours with premium
- 2. Enter the Start and End Time
- 3. Enter the appropriate cost centre

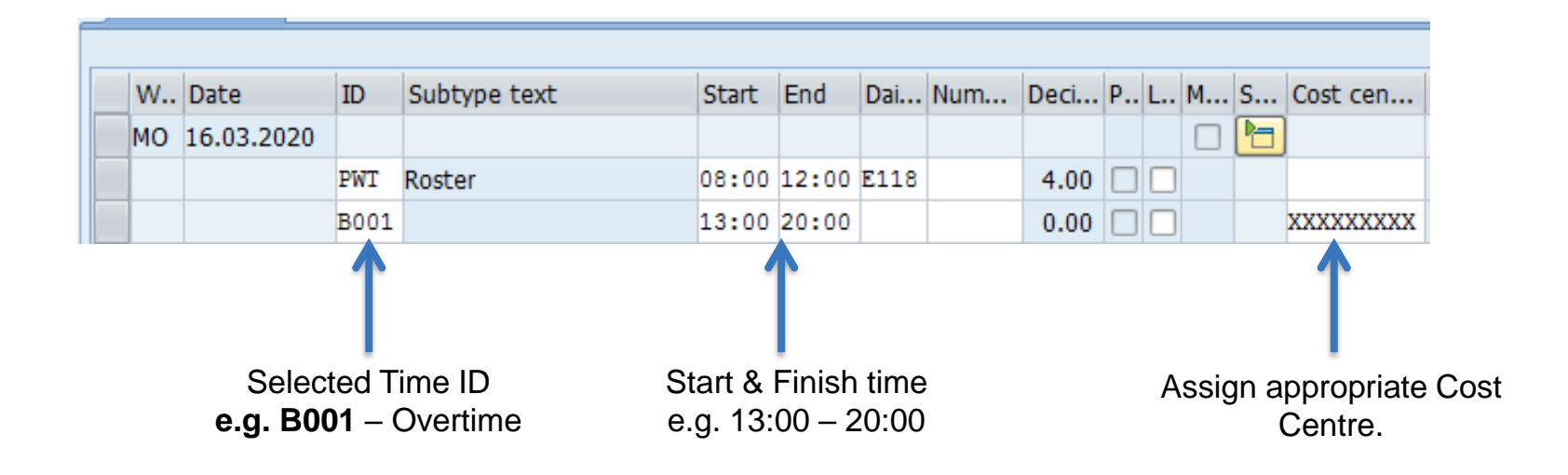

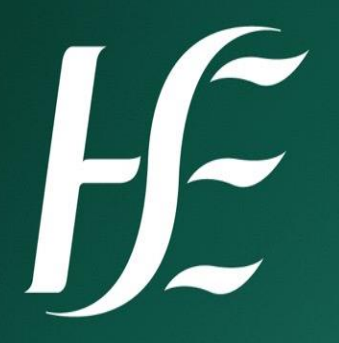

## **HRPD Setup**

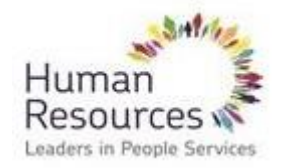

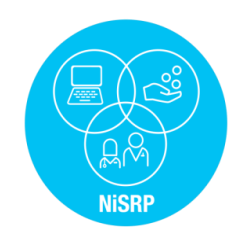

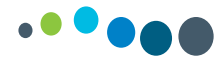

### NiSRP HRPD Setup

### HRPD (Hourly Paid)

- Casual
- Cover on a casual if & when basis
- Positive time entry required

| Work schedule rule |                                      |
|--------------------|--------------------------------------|
| Work schedule rule | HRPD 5/7 Hourly Paid Employees 5/7   |
| Time Mgmt status   | 9 - Time evaluation of planned times |
| Working week       | EE: 5 over 7                         |

```
Setup in HR Master Data

Feeds into TMW
```

| w  | Date       | ID  | Subtype text | Start | End   | Dai | Num | Deci |
|----|------------|-----|--------------|-------|-------|-----|-----|------|
| мо | 10.02.2020 | PWT |              | 00:00 | 00:00 | OFF |     | 0.00 |
| TU | 11.02.2020 | PWT |              | 00:00 | 00:00 | OFF |     | 0.00 |
| WE | 12.02.2020 | PWT |              | 00:00 | 00:00 | OFF |     | 0.00 |
| тн | 13.02.2020 | PWT |              | 00:00 | 00:00 | OFF |     | 0.00 |
| FR | 14.02.2020 | PWT |              | 00:00 | 00:00 | OFF |     | 0.00 |
| SA | 15.02.2020 | PWT |              | 00:00 | 00:00 | OFF |     | 0.00 |
| SU | 16.02.2020 | PWT |              | 00:00 | 00:00 | OFF |     | 0.00 |
|    |            |     |              |       |       |     |     |      |

Note: In above screenshot unless time is entered EE will receive no payment

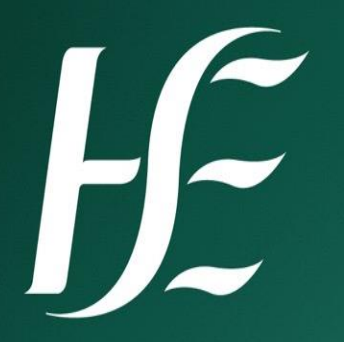

# **Payroll Entry**

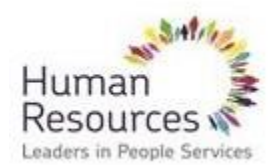

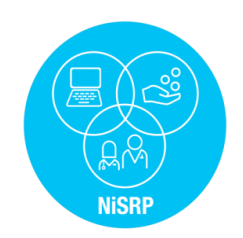

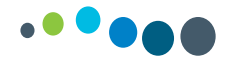

**Payroll Entry** 

If you see the following entry in TMW:

# ?10

This is a payroll entry and should not be deleted

# H.

## **Time Statement**

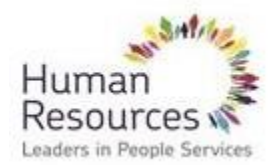

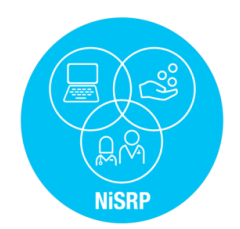

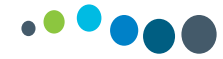

### NiSRP PT61 – Time Statement

This report provides an overview of the time entered. It is up to date after Time Evaluation runs overnight.

You can use this report to check that the Roster, Overtime, Saturday, Sunday, Night Duty, absences that you entered have pulled through time and will generate pay correctly.

SAMPLE OUTPUT

HOW TO RUN PT61

| lit  | Further selections                                            | Search helps                | Sort order     |                        |
|------|---------------------------------------------------------------|-----------------------------|----------------|------------------------|
| cute | OToday     Up to today     Other period                       | Ourrent month<br>From today | O Current year |                        |
|      | Period<br>Payroll period                                      |                             | То             | I. Enter the dates for |
|      | Selection<br>Personnel Number<br>Time recording administrator |                             | 1              | want to view           |
|      |                                                               |                             | 2. Insert SAP  | ]                      |

| Day | Wage | type           | Number M/S/A (M=overtime) |
|-----|------|----------------|---------------------------|
| 25  | 0902 | Night Duty Hrs | 12.50                     |
| 26  | 0902 | Night Duty Hrs | 12.50                     |
| 27  | 0902 | Night Duty Hrs | 12.50                     |
| 28  | 0902 | Night Duty Hrs | 12.50                     |
| 29  | 0902 | Night Duty Hrs | 12.50                     |
| 30  | 0901 | Sun Hrs        | 8.50                      |
| 30  | 0902 | Night Duty Hrs | 12.50                     |
| 30  | 0905 | Sat Alow       | 1.00                      |
| 31  | 0900 | P/Hol hrs      | 8.50                      |
| 31  | 0901 | Sun Hrs        | 4.00                      |
| 31  | 0902 | Night Duty Hrs | 12.50                     |
|     |      |                | Absence quotas            |
|     |      |                |                           |

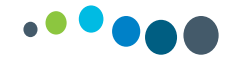

### NiSRP PT61 – Time Statement

To change the format of the time statement change the form name from TF00 to **ZF02** and choose **Format form in color** 

| Parameters for time statement   |      |
|---------------------------------|------|
| Form name                       | zf02 |
|                                 |      |
| Date selection and navigation   |      |
| Printout of recalculation       |      |
| ✓ Include employees with errors |      |
| Branch to time data info        |      |
|                                 |      |
|                                 |      |
| Parameters for List Layout      |      |
| ✓ Collapse time wage types      |      |
| Week totals: Full weeks only    |      |
| ✓ Statistics information at end |      |
| Format form in color            |      |

### Sample Output

| Time wage types |           |            |            |                  |               |               |               |                |        |                |               |
|-----------------|-----------|------------|------------|------------------|---------------|---------------|---------------|----------------|--------|----------------|---------------|
| Day             | OT<br>T % | OT<br>T1¥s | OT<br>T2.0 | Even /<br>Unsoci | Night<br>Duty | Sat.<br>Prem. | Sun.<br>Prem. | Public<br>Hol. | Oncall | Sess-<br>-ions | Sleep<br>Over |
| 17.01           |           | 4.00       |            | 2.00             |               |               |               |                |        |                |               |
| 18.01<br>19.01  |           |            |            | 2.00             |               |               |               |                |        |                |               |

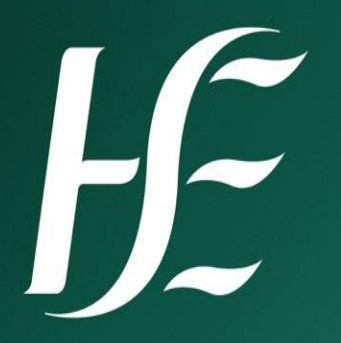

## **STPD Sheet**

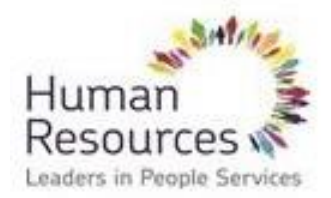

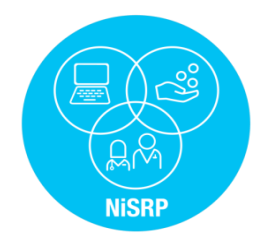

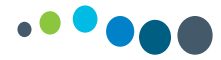

### Short Term Payment and Deduction Form (STPD)

- The STPD sheet is used for short term payments and deductions that cannot be done in TMW
- Examples of what is returned on a STPD sheet
  - Fees & Sessional payment
  - Assisted admissions
  - Double Jobbers
  - Once of payments
- Each form requires two signatures whoever prepares the form and the Administrator/Approver
- The sheet is in excel format and must be returned in the same format.
- All forms to be e-mailed to west.stpds@hse.ie
- > The completed sheet will then be input on SAP by **Central Payroll** in Merlin Park
- > A separate sheet should be used for each **Payroll Area**
- Sap is date driven so it is imperative that the correct dates are entered

# H\_

# **TRO Support**

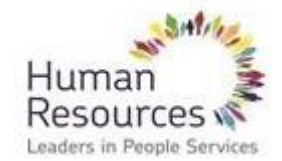

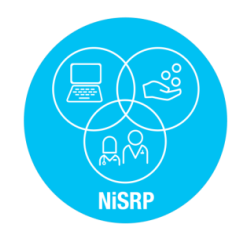

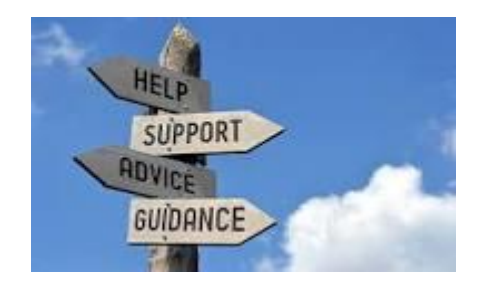

For Support:

Please contact our time entry support desk @ <u>WSR.TimeQueries@hse.ie</u> Email your query & one of the team will revert to you with a solution.

1. Email with your contact details & request a call-back, one of the team will phone you back and walk you through your query

Or alternatively please contact your Project Lead

Additional Support:

SAP Hub: http://hpsa.healthirl.net/moodle/mod/book/view.php?id=1104

# 

# Recording Planned Essential Services (PES) in TMW

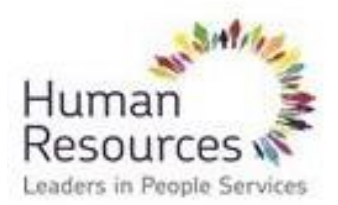

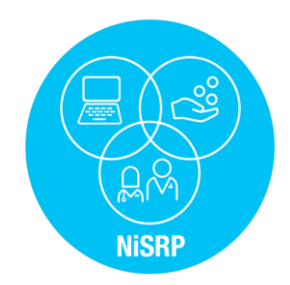

### **Recording Planned Essential Services (PES) in TMW**

### Codes to use:

Enter **C021** with a start & finish time – this will generate the fixed payment for being on-call over the weekend

Enter **C022** and the number of call outs (units) – this will pay the rate for the 1<sup>st</sup> call out on Sat/Sun and the lower rate for subsequent call outs In the example below the follow pay will generate:

- Fixed payment
- Two 1<sup>st</sup> call outs for Sat & Sun
- One subsequent call out for Sunday

| SA | 31.08.2019 |      |                       |       |       |      |      |      | $\checkmark$ |  |
|----|------------|------|-----------------------|-------|-------|------|------|------|--------------|--|
|    |            | PWT  |                       | 00:00 | 00:00 | REST |      | 0.00 | ]            |  |
|    |            | C021 | Essential Serv - Paid | 09:00 | 17:00 |      |      | 0.00 | ]            |  |
|    |            | C022 | Sub calls sat/sun     |       |       |      | 1.00 | 0.00 |              |  |
|    |            |      |                       |       |       |      |      | 0.00 |              |  |
| SU | 01.09.2019 |      |                       |       |       |      |      |      | $\checkmark$ |  |
|    |            | PWT  |                       | 00:00 | 00:00 | REST |      | 0.00 |              |  |
|    |            | C022 | Sub calls sat/sun     |       |       |      | 2.00 | 0.00 |              |  |
|    |            |      |                       |       |       |      |      | 0.00 |              |  |

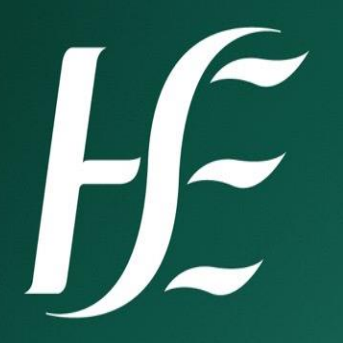

## **Public Holidays**

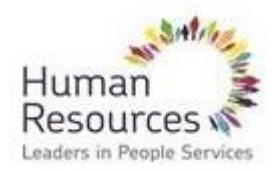

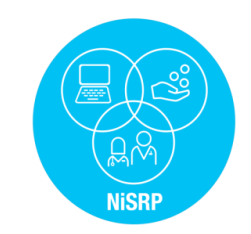

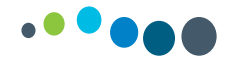

### **Public Holidays**

The Public Holiday rules are configured in the system in line with T&Cs

### <u>5/5 EEs:</u>

These staff are prescheduled off on a PH. This is pre populated in TMW and the EEs will be paid as normal

### 5/7 EEs have the liability to work on a PH therefore they are 3 scenarios here:

- 1. If rostered to work the TRO returns the planned roster, the EE will receive PH premium and the hours (1/5<sup>th</sup> weekly working hours) will accrue in the background and are available to take at a later date.
- If the EE is not rostered to work they are returned for REST in TMW, the system will not generate PH
  premium but the PH hours (1/5<sup>th</sup> weekly working hours) will accrue in the background and are available
  to take at a later date
- 3. If the EE is scheduled to work but availing of leave the TRO returns the planned roster and enters the leave against the shift examples certified sick leave is returned using time id A003. The system will not generate PH premium but the PH hours (1/5<sup>th</sup> weekly working hours) will accrue in the background and are available to take at a later date

### Casual (HRPD) Staff 5/7:

A positive time entry is required and if the EE is scheduled to work on the PH the system will pay the PH premium and in terms of the accrual of PH hours the system will automatically compensate the EE instead of accruing the hours provided they meets the criteria i.e. have worked 40 hours in the previous 5 weeks. Likewise if a 5/7 EE is not required to work on the PH the system will look to see if the meet the criteria to benefit from the PH and will compensate accordingly.